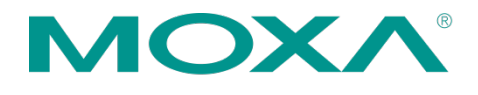

摩莎科技(上海)有限公司 201102上海市闵行区闵虹路166弄 中庚环球创意中心T3-3层 电話:+86-21-5258-9955 传真:+86-21-5258-5505 www.moxa.com.cn

# 创建 RMA 申请步骤

## 1 产品维修服务 / RMA

- ■登录官网首页 <u>www.moxa.com.cn</u>
- ■移动至菜单栏"支持"。
- 点选"产品维修服务 /RMA"。

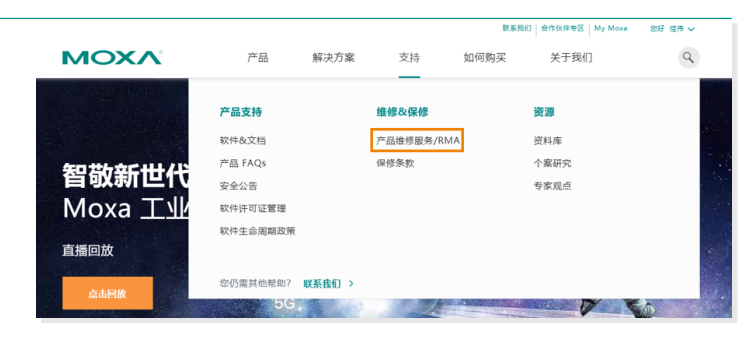

#### 2 进入 RMA 返修申请页面

- 勾选"我接受本服务协议的条款和条件"。
- 点击"创建 RMA 申请"进入 RMA 返修
  申请页面。

| i产品维修<br>oxa 不全対保持范围内的产品权取维修费。<br>品的保修期因产品关则和需要推信或更换的零件而异。详细信息,请参阅保 <mark>修数策。</mark><br>果产品不在接接期内或提供的部件不在保持范围内,Moxa 排校取维修费( <mark>清参阅例外</mark> 情况)<br>户承报运送产品至 Moxa 维修中心的费用以及包括关税在内的所有额外费用。<br>oxa 指终提相准维信的产品素面或产的费用。 |
|----------------------------------------------------------------------------------------------------|
| oxa 不全对保持范围内的产品收取维修费。<br>品的保修期因产品关则和富要维修或更换的零件而异。详细信息,请参调保修数策。<br>果产品不在修筹期内或操作的部件不在保持范围内,Moxa 排收取维修费(请参调例外情况)<br>户承报运送产品至 Moxa 维修中心的费用以及包括关税在内的所有额外费用。<br>oxa 结场报相准线后的产品高密局产的费用。                                       |
| 品的保修期因产品类别和需要推维或塑除的零件而异。详细信息,请参阅保持政策。<br>展产品不在保修期内或提供的部件不在保持范围内、Moxa 排改取维持费(请参阅例外情况)<br>户承指运送产品至 Moxa 维维中心的费用以及包括关税在内的所有额外费用。<br>oxa 指标指用准维信的"产品素面容产的费用。                                                               |
| 果产品不在保修期内或损坏的部件不在保修范围内。Moxa 将收取造修费(请参阅例外情况)<br>户承担运送产品至 Moxa 律修中心的费用以及包括关税在内的所有额外费用。<br>oxa 指承担μ维维后的产品素回志户的费用。                                                                                                    |
| 户承担运送产品至 Moxa 维修中心的费用以及包括关税在内的所有额外费用。<br>oxa 指承担将维修后的产品寄回客户的费用。                                                                                                    |
| oxa 将承担将维修后的产品寄回客户的费用。                                                                                                    |
|                                                                                                    |
| 修范围产品维修                                                                                                    |
| 产品不在保修期内或损坏原因不在保修范围内,Moxa 将收取维修费。                                                                                                    |
| 产生维修费用,Moxa 将在收到需付费维修的产品之后,提供给客户一份预估报价,并在客户同意后予以维修。                                                                                                    |
| 户承担寄送产品至 Moxa 服务中心和维修后寄回客户地址的费用,以及包括关税在内的所有额外费用。                                                                                                    |
| Noxa 推修中心收到产品后,需要花费数周诊断问题、维修产品并将产品寄回给客户,寄回所有维修物品时,Moxa 会附上一份维修报告,说明产品问题和维修措施。<br>说明产品问题和维修措施。<br>a 不承担以下责任,也不能保证:                                                                                                    |
| 回 Moxa 、但没有 RMA 编号的产品配件。                                                                                                    |
| 留产品赚附的内/外存储设备中的任何数据。                                                                                                    |
| 品的运输安全。客户自行承担运输造成的任何产品遗失或损坏后果(可为其产品进行投保)。                                                                                                    |
|                                                                                                    |

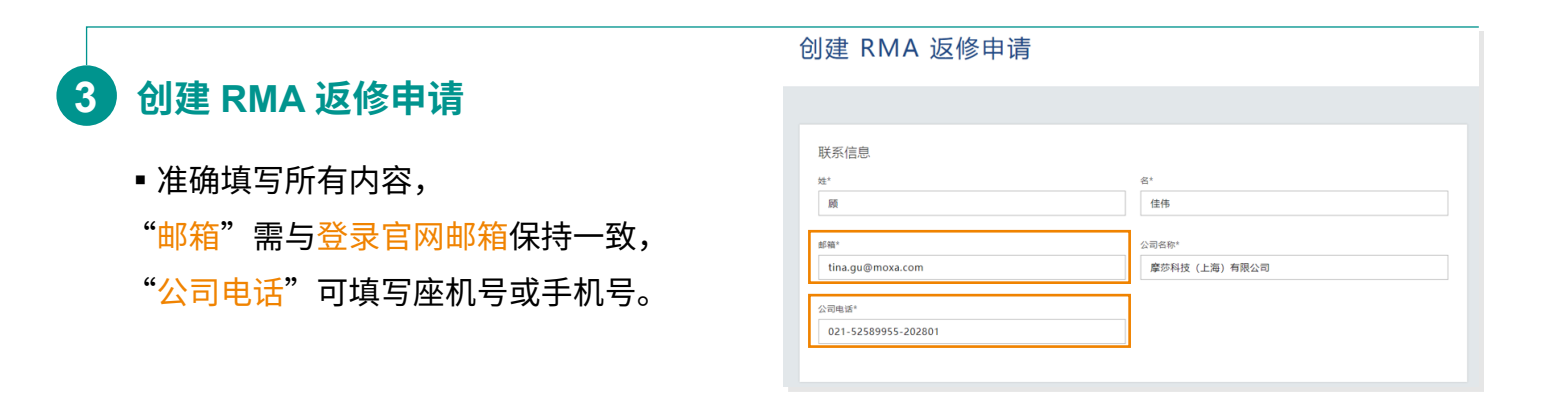

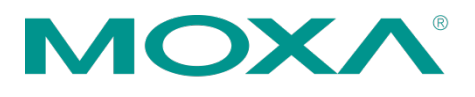

摩莎科技(上海)有限公司 201102上海市闵行区闵虹路166弄 中庚环球创意中心T3-3层 电話:+86-21-5258-9955 传真:+86-21-5258-5505 www.moxa.com.cn

### 4 填写维修后寄回地址

维修后寄回地址若与联系信息一致, 可在 ① 处勾选"复制联系信息", 或在 ② 处下拉"已保存地址中选择"。

| 维修后寄回地址 🗹 🕬 联系信息    | 2 从已保存地址中选择 >  |
|---------------------|----------------|
| 姓*                  | 4*             |
| 顾                   | 佳伟             |
|                     |                |
| 邮箱*                 | 公司名称*          |
| tina.gu@moxa.com    | 摩莎科技 (上海) 有限公司 |
|                     |                |
| 公司电话*               |                |
| 021-52589955-202801 |                |
|                     |                |
| 区域*                 | 督术             |
| 中国                  | 上海市            |
|                     |                |
| 市*                  | ⊠*             |
| 上海市 🗸               | 闵行区 👻          |
| An ALA              |                |
| 1252月11             |                |
| 闵虹路166弄T3,3层        |                |
|                     |                |

## 5 填写产品信息

- 在 ① 处输入序列号,点击任意空白处, 确认对应的"产品型号"是否正确。
- 送修 2 件及以上产品,
  点击 ② 处 "添加另一产品"。
- ※ 保修状态如为"已超出保修期", 请先联系 RMA 报价。

| 产品信息                                                                 |                                      |  |
|----------------------------------------------------------------------|--------------------------------------|--|
| 产品编号 1                                                               |                                      |  |
| 选择查询方式* 输入序列号* 🕥                                                     |                                      |  |
| 序列号 ▼ TAHKA1000532                                                   |                                      |  |
| ·品型号*                                                                | 保修状态*                                |  |
| DA-682A-C3 (Plus-DP) V1.1.0                                          | 保修期内 (warranty end date: 2024-01-21) |  |
| 问题类型*                                                                | 技术支持案件编号 0                           |  |
| 选择                                                                   | ▼                                    |  |
| 有 <b>意端述</b><br>新许德说明问题。包括采用的故障措施非意和相迫结果<br>如果些认为产品出现问题的原因可能与某配件有关。请 | 说明并列出他将雕同产品一并查出的配件。                  |  |
|                                                                      |                                      |  |
|                                                                      |                                      |  |

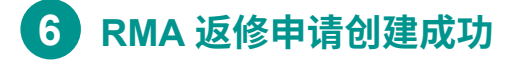

RMA 案件 ID 生成后, 表示 RMA 返修申请创建成功。

| E.            |        | 名              |  |
|---------------|--------|----------------|--|
| 顾             |        | 佳伟             |  |
| β箱            |        | 公司名称           |  |
| tina.gu@moxa. | com    | 摩莎科技 (上海) 有限公司 |  |
| 司电话           |        |                |  |
| 021-52589955- | 202801 |                |  |
|               |        |                |  |
|               |        |                |  |
|               |        |                |  |